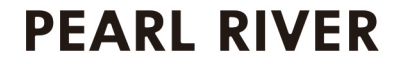

# F-53 DIGITAL PIANO USER MANUAL

## Safety Guideline

Before playing the digital piano, please read the following content. Please put this instruction book in a safety place, in order to read it in the future.

## **A** Warning

In case of getting seriously injured or killed because of electric shock, short circuit, damage, fire or other dangers, please obey the following warnings. These warnings include but not limited to the following situations:

## **Power/Electric Cable**

- \* The rated voltage of this device is fixed. The required voltage is printed on the nameplate of this device.
- \* Check the plug regularly, clean the dirt and ash piled up on the plug.
- \* This digital piano only matches with the provided power cable and plug.

\* Please don't put electric cable beside heaters or radiators. Don't bend too much or cause damage to electric cable. Don't put any heavy stuff on the wire. Don't put it where it may be run over or trampled to make people stumble.

## Do Not Open

 Please do not open this device and try to dismantle inner components or transform it in any ways. This device does not include any components for users to fix. If you find any problems, please stop using and ask qualified Peal River Amason service staffs to examine and repair the device.

## Warning about humidity

- In case of any liquid splashing into the device, please do not get this device rained or use it nearby water, in a wet surrounding or put a container of liquid on it. If any liquid, like water, splashes into the instrument, please cut off power and pull out the electric cable from the AC socket immediately. Then ask qualified Peal River Amason service staffs to examine and repair the device.
- \* Do not plug with wet hands.

## Fire

- \* Do not place any burning stuff, like candle, on the instrument. It may cause fire.
- \* When sensing any unusual situations, such as worn away and damage of power cable, sound suddenly stops during playing and the smell and smoke it causes, please turn off the power immediately and pull out plug from the socket. Ask qualified Peal River Amason service staffs to examine and repair the device.

## Attention

In case that people around you and you get injured or get loss of device and property, please obey the following basic instructions. These instructions include but not limited to following situations.

## **Power/Electric Cable**

- \* When pulling out plug from socket, please grab the plug instead of power cable. Drawing directly will cause damage to the power cable.
- \* If not using the instruments for a long time or during a lighting storm, please

\* Do not connect the instrument to the socket by multiple connector, or it will lower the sound quality, or it will make socket overheat.

## Assemble Use

- Please carefully read the attachment that explains the assemble process.
  If assembling the instrument in a wrong order, it will damage the instrument and hurt the user.
- \* Please connect the external equipment while the digital piano is off.
- \* Before using, please install the supporting screw and adjust it close to the ground, in case of trampling pedal.

## Installation place

- In case of deformation of control panel and damage to inner components, please do not place this device in an environment with a lot of dirt, vibration, extreme cold and hot (such as, direct sunshine, closing to heater and inside a car under the burning sun)
- \* Please do not use this device near the television, radio, stereo, cell phone or other electronic devices. This may make noise on the device itself and

television or radio nearby.

- \* Please do not put this device on unstable place, or it may cause a sudden fall down.
- \* Before moving the device, please pull out all electric cables from the socket.
- \* When you set this device, please confirm the AC socket going to be used is reachable. The device should be connected to the socket with protecting grounding connection. If you find any problems and questions, please immediately turn off the power and pull out the plug from the socket. Even though the power is turned off, there is still a small amount of electricity current flowing though it. If you decide not using this device for a long time, please pull out the plug from AC socket.
- This product uses all extreme power switch as a device to cut off from network power. The power switch button is on the right side of the keyboard.
   When the power button is pressed, it is switched on. When the power button up rises, it is switched off.

The graphic and screen in this hand book is only for introduction purpose. It may be different from the instrument you buy.

## INDEX

| Installation Guideline                    |
|-------------------------------------------|
| Control Panel9                            |
| Power\Adjust Volume\Connect the Headphone |
| Demo song\Voice 11                        |
| Function\1) Chord13                       |
| 2) Octave                                 |
| 3)Transpose14                             |
| 4)Soundboard resonance15                  |
| 5) Effect15                               |
| 6) Reverb                                 |
| 7)Chorus\8) Beat17                        |
| 9)Touch18                                 |
| 10)Split\Touch switch19                   |
| Voice choosing20                          |

| Record and Play                                    | 23   |
|----------------------------------------------------|------|
| Metronome                                          | 24   |
| Using Accompaniment                                | - 25 |
| Dual Sound                                         | 28   |
| Double Keyboard                                    | 29   |
| Bluetooth Function                                 | . 31 |
| Connect Headphone <sup>/</sup> Rear panel function | 32   |
| USB MIDI function                                  | 33   |
| Audio connecting                                   | 34   |
| Sound list                                         | -35  |
| Rhythm list                                        | -36  |
| MIDI keyboard percussion music lis                 | .37  |
| Demo List                                          | 41   |
| Specification                                      | . 42 |
| Troubleshooting                                    | 44   |

Thank you for buying our Digital Piano. No matter you are a student, piano hobbyist or the professional, this digital piano will impress you with its perfect sound and fashion design. It can be competent with piano studying, music listening, MIDI production, which satisfies your entertainment demand. It also has grand hammer dynamics keyboard, making you express yourself easily.

For further information about this new digital piano, we suggest you should read this hand book carefully in order to make full use of its advanced and convenient functions. Meanwhile, we also suggest you should keep this hand book well for reference in the future.

If you like our digital piano, please recommend to your friends.

#### **Installation Guideline**

During the installation process, the screws under the pedal must be screwed close to the ground. Or it will be easily broken down.

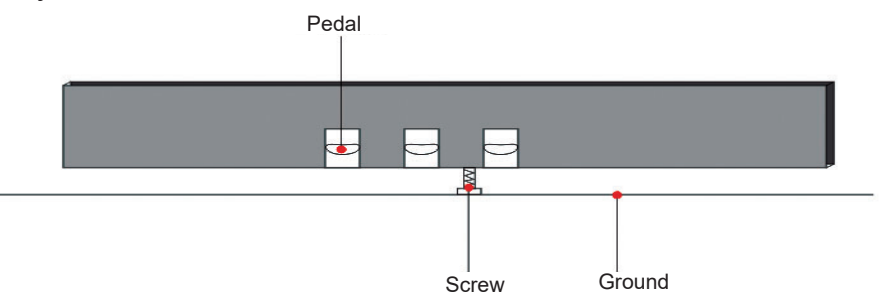

#### **Control Panel**

All the function keys are on the left side control panel of the digital piano.

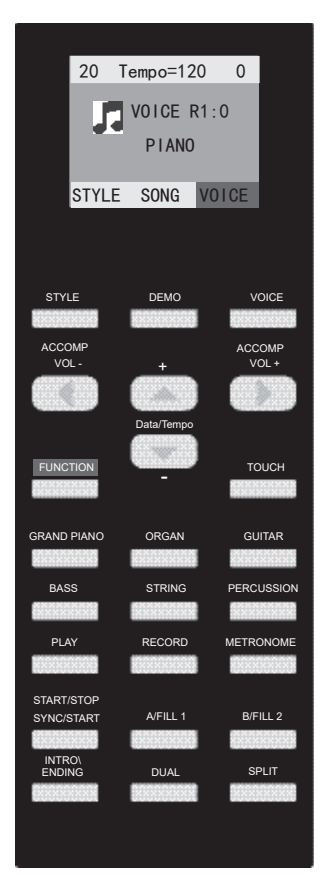

#### **Power**

Connect the power with wall outlets and press the power button on the right side of the keyboard. The piano is on and the default voice is grand piano.

#### **Adjust Volume**

Adjust the [Volume]pushing button on the right side of the control panel to set the volume of the instrument. When you push up the volume will be increased,On the contrary the volume will be turned down. **Warning: Do not master excessive volume to avoid any harm to your** 

hearing,(Especially when wearing headphone)

#### **Connect the Headphone**

You can connect two standard stereo headphones except the built-in sound amplifying system. The headphone jacks are at the lower left of keyboard. One is mute interface which automatically shuts off the speakers when using it. The other one is headphone interface that the headphone and speaker sound in

 $10\,$   $\,$  the same time. You can use the pushing volume button to adjust the sound level.

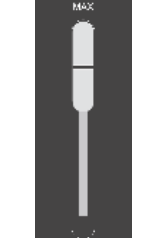

(731 H MI

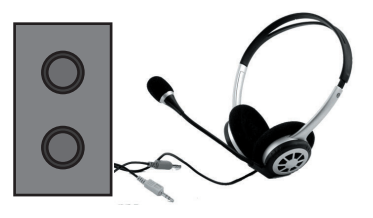

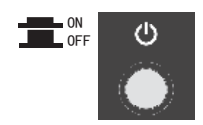

#### Demo Song

1. Press[Demo]button,the light is on and the screen shows the demo song and play it automatically. Press[Data/Tempo+/-] to choose the demo song you want.

2. Press[Demo]button again, the light is off and the demo playing function will be stop.

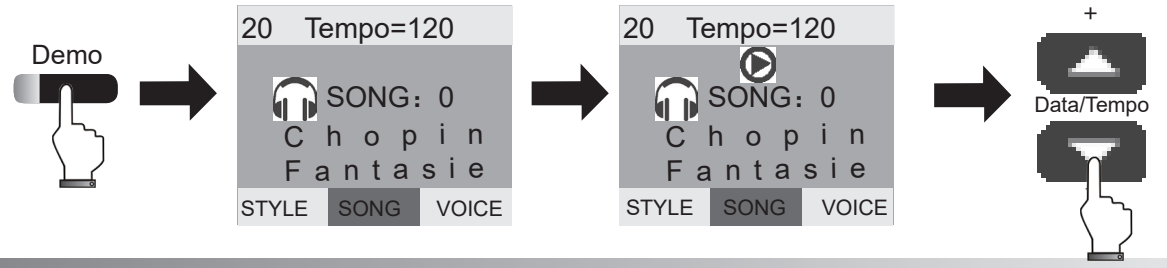

#### Voices

1.Press[VOICE]button,the light is on and the screen shows the sound.Press[Data/Tempo+/-]

to choose the voice you want.[For the voices list, please see the Appendix]

2.No operation within 5seconds, the voice light will be off and exit the voice function

automatically.

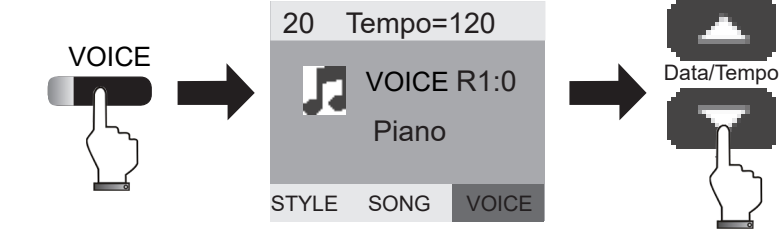

## 

1.Press [Function]button,the function light will be on and activated, then press the corresponding key for the function you need.

2.Press the [Function]button again or no operation within 5 seconds.The function light will be off and exit the function setting. Here the keyboard have the corresponding function which you choose. (Note: when you are in the function setting status, the keyboard is silent)

#### 1) Chord

1. The piano has Chord function: Press[Function]button, the function light is on and screen shows"Function choosing"; Press the[Chord on] key within 5seconds. The screen show"Chord:On" mean that the chord function is on.

2. Press[Function]key, the function light is on,then press[Chord off]key,The screen show"Chord:Off" mean that the chord function is off.

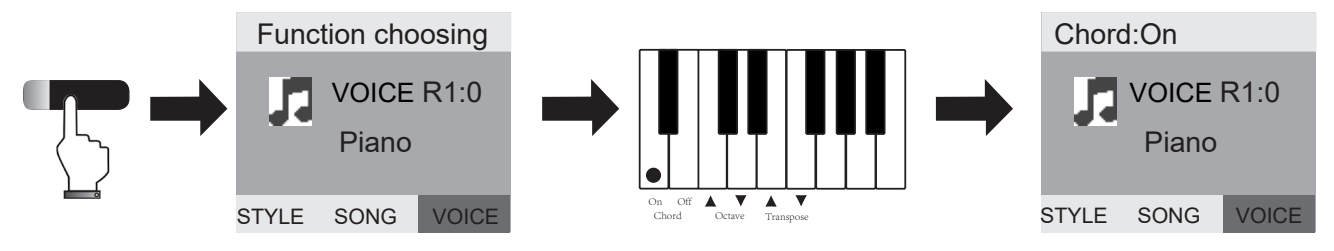

#### 2) Octave

1.Press[Function]button, the function light is on, the screen shows"Function choosing"

Press[Octave+/-]key, the screen shows"Octave:-1,0,+1"on the top then you can adjust the octave of the keyboard.

2.Press[Function]button again or no operation within 5 seconds, the light will be off and exit the keyboard pitch setting.

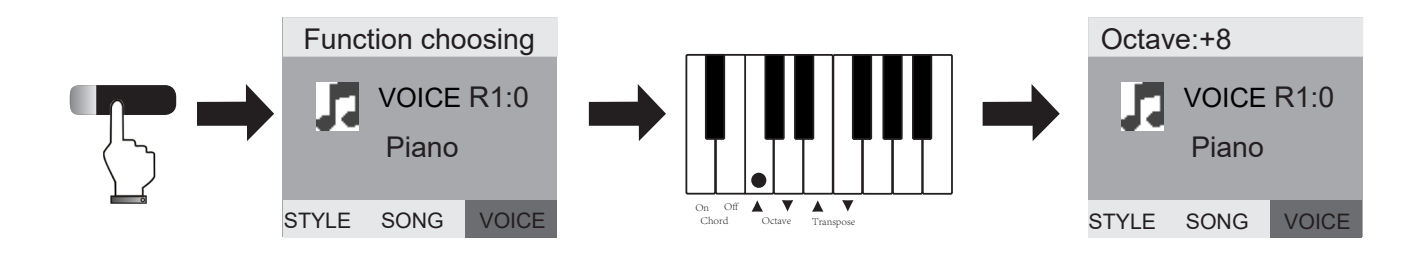

#### 3) Transpose

With this function you can sharp or flat a semitone of twelve in the octave.

1. Press[Function]button, the light on, the screen show"Function choosing"

Press[Transpose+/-]key, the screen shows"Transpose+1/-1",then adjust the pitch between -12 and +12.

2. Press[Function]button or no operation within 5seconds, the light is off and shut off the Transpose function.

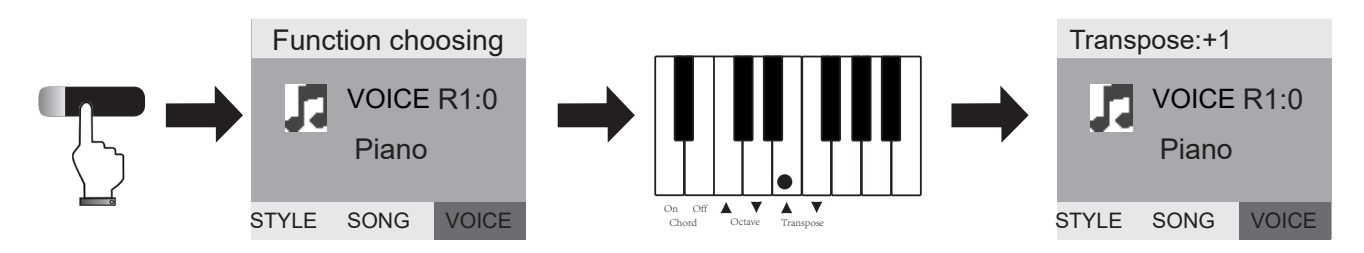

#### 4) Soundboard Resonance

1. Press[Function]button, the light is on, the screen show"Function choosing"

Press[Soundboard resonance On]key, the screen shows"Soundboard resonance:On",then the soundboard resonance function is activated and it will have the resonance effect when playing.

2.Press[Function]button,and the light is on,Press[Soundboard resonance Off]key within 5seconds, screen shows"Soundboard resonance:Off" and shut off the Soundboard resonance function.

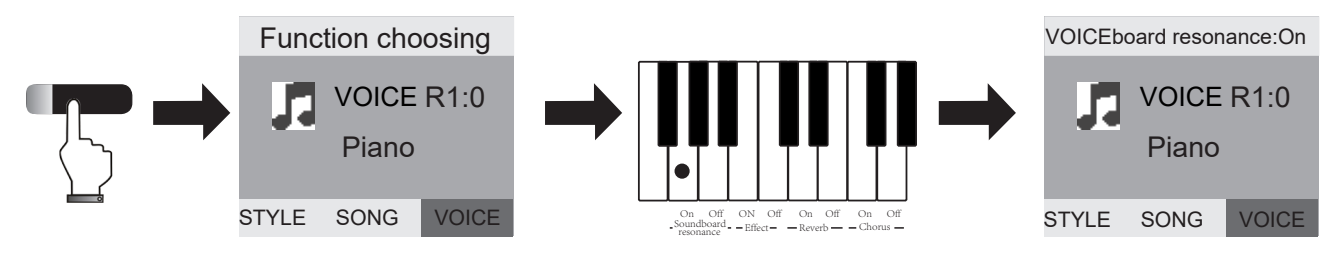

## 5) Effect

1. Press[Function]Button, the light is on and the screen shows"Function choosing" Press[Effect On]key within 5 seconds, and the screen shows"Effect:On" means the effect function is activated and it will have the special effect when playing. 2. Press[Function]button, the light is on, press the[Effect off]key within 5 seconds, The screen shows"Effect:Off" and shut off the effect function.

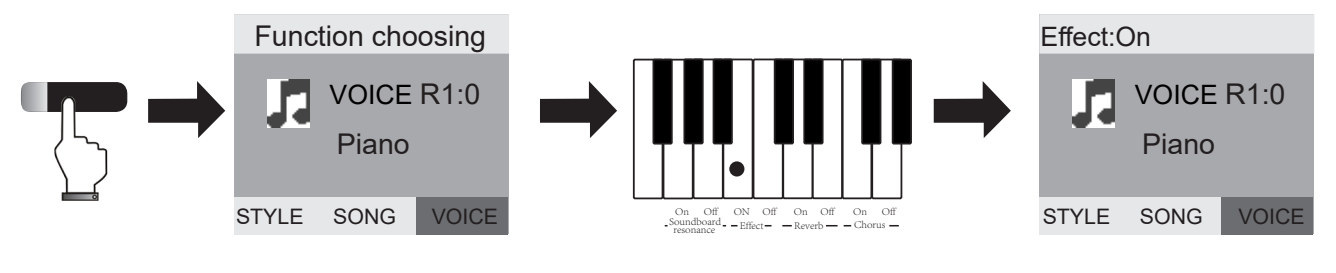

#### 6) Reverb

1. Press[Function]Button, the light is on and the screen shows"Function choosing"

Press[Reverb On]key within 5 seconds, and the screen shows"Reverb:On" means the Reverb function is activated and it will have the Reverb effect when playing.

2. Press[Function]button, the light is on, press the [Reverb off]key within 5 seconds, The screen shows"Reverb:Off" and shut off the reverb function.

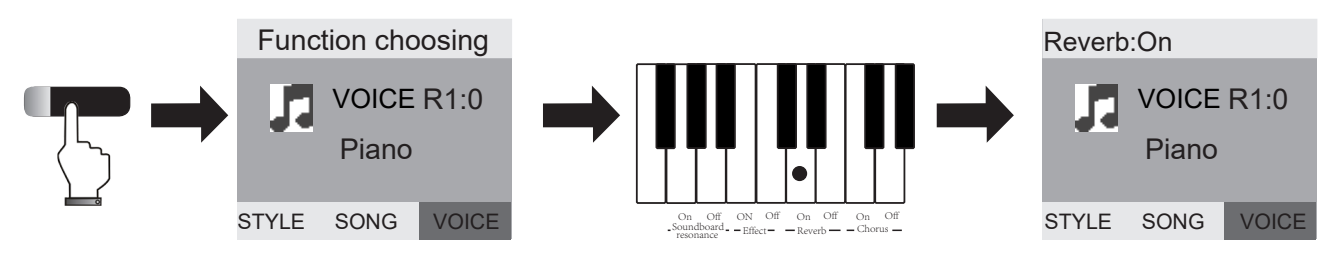

### 7) Chorus

1. Press[Function]Button, the light is on and the screen shows"Function choosing"

Press[Chorus On]key within 5 seconds, and the screen shows"Chorus:On" means the Chorus function is activated and it will have the Chorus effect when playing.

2. Press[Function]button, the light is on, press the [Chorus off]key within 5 seconds, The screen shows"Chorus:Off" and shut off the Chorus function.

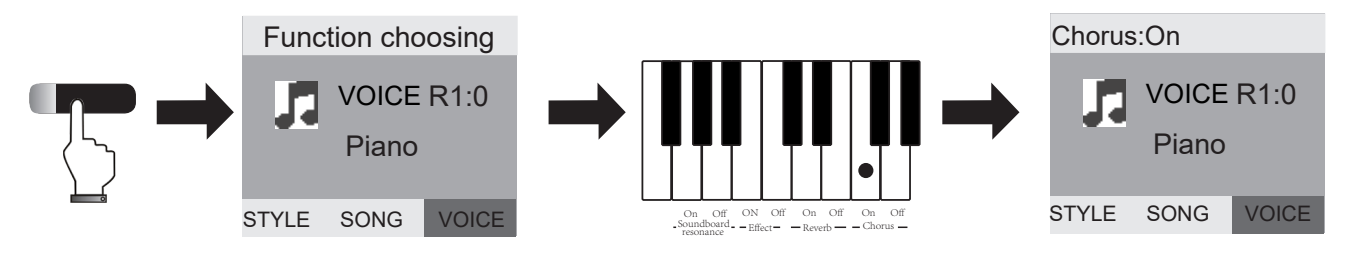

#### 8) Beat

1. The instrument has 9 beats, 1,2,3,4,5,6,7,8,9 respectively. Press[Function]button, the light is on and screen shows"Function choosing"

Press the corresponding beat key, the screen shows the corresponding beat, then choose the one you need.

2.Press[Function]button again or no operation within 5 seconds, The light is off and confirm the best setting (7,8,9 correspond to the black keys above)  $^{17}$ 

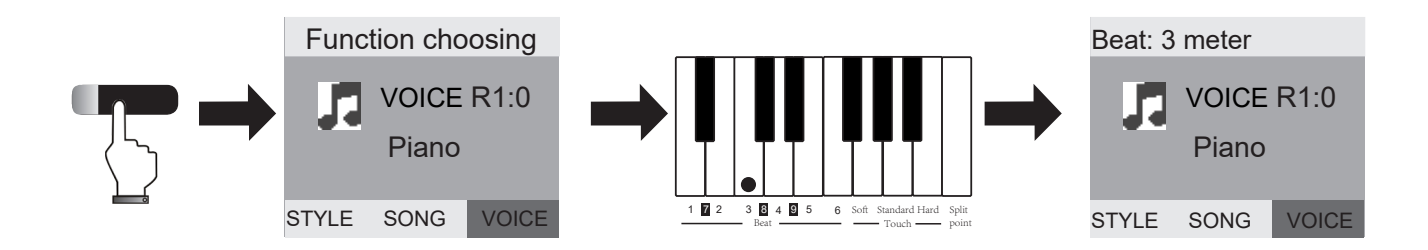

#### 9) Touch

1. There are 5 touch curves, Default, Soft, Standard, Hard, Touch Off. Press[Function]button, the indicated light is on and screen shows"Function choosing"

Press the corresponding touch key within 5 seconds, the screen shows the corresponding touch means the keyboard touch function is activated.

2. Press[Function]button again or no operation within 5 seconds, The light is off and exit the touch setup function.

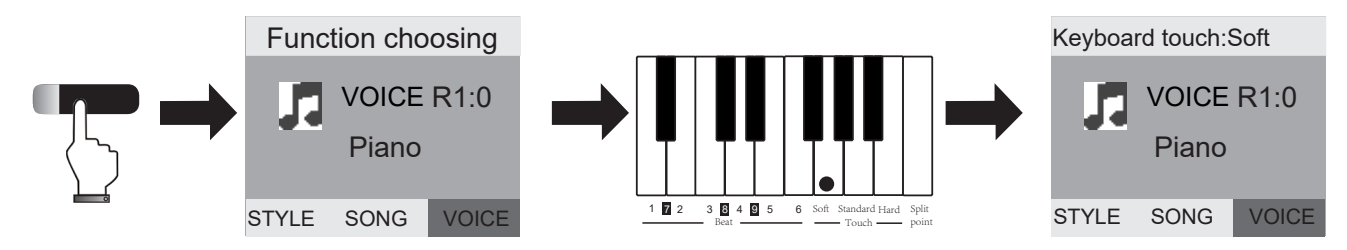

## 10) Split

1. Press[Function]button, the indicated light is on and screen shows"Function choosing" Press the[Split]key within 5 seconds, the screen shows "keyboard split point=65" means the keyboard get in the Split setting status.

2. Press[Function]button again or no operation within 5 seconds, The light is off and confirm the Split point setting.

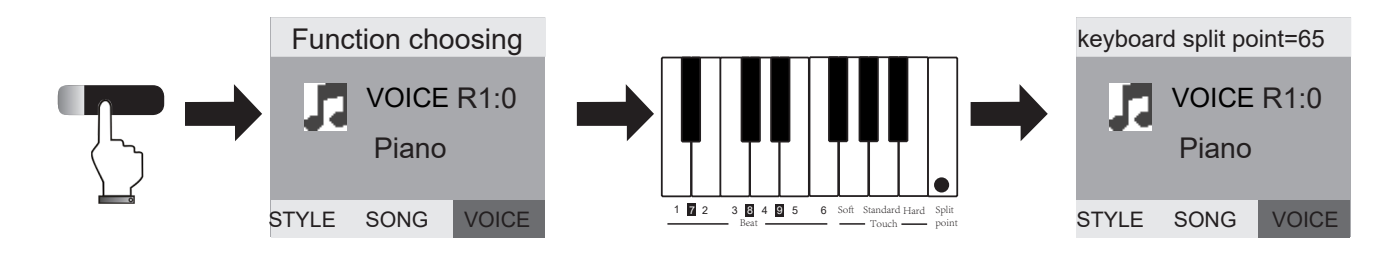

#### **Touch Switch**

- 1. Touch On: The default touch is on when you turn on the instrument.
- 2. Touch Off: Press[Touch]button and the indicated light off, the Touch Function Off.

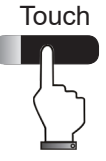

#### **Voice Choosing**

**Grand piano:** Grand piano voice is default voice, when you turn on the instrument, the Grand piano voice light will be on.

**Organ:** Press[Organ]Button, the indicated light [Organ]and[VOICE] buttons will be on at the same time. The screen shows "Church Organ" and get in the Organ voice.

Press[Data/Tempo +/-] button to choose other voices. (The[VOICE] indicated light will be off and exit the Organ voice setting function when there is no operation within 5 seconds)

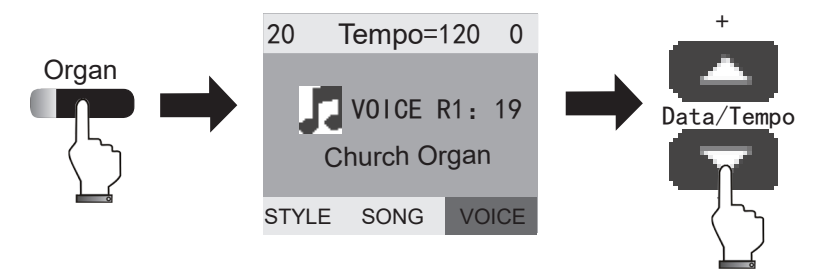

**Guitar:** Press[Guitar]Button, the indicated light [Guitar]and[VOICE] buttons will be on at the same time. The screen shows "Classical Guitar" and get in the Guitar voice.

Press[Data/Tempo +/-] button to choose other voices. (The[VOICE] indicated light will be off and exit the Guitar voice setting function when there is no operation within 5 seconds)

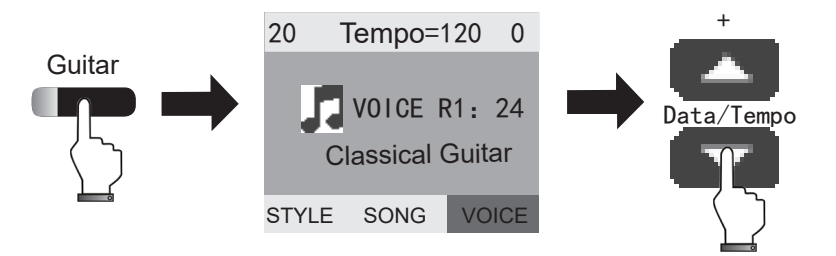

**Bass:** Press[Bass]Button, the indicated light [Bass]and[VOICE] buttons will be on at the same time. The screen shows "Acoustic Bass" and get in the Bass VOICE.Press[Data/Tempo +/-] button to choose other voices. (The[VOICE] indicated light will be off and exit the Bass voice setting function when there is no operation within 5 seconds)

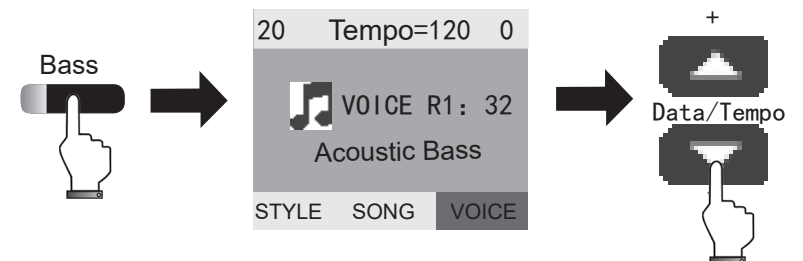

**Strings**: Press[Strings]Button, the indicated light [Strings]and[VOICE] buttons will be on at the same time. The screen shows "String Ensemble1" and get in the String VOICE. Press[Data/Tempo +/-] button to choose other voices.(The[VOICE] indicated light will be off and exit the String voice setting function when there is no operation within 5 seconds)

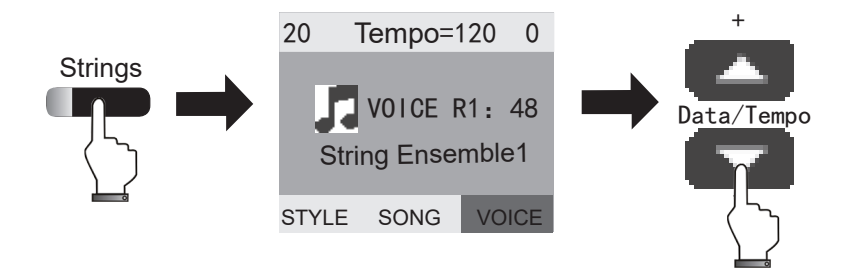

**Percussion:** Press[Percussion]button, the indicated light is on, the screen shows"GM standard kit". Then press[VOICE]button again. The indicated light on and get in the percussion sound setting. Press Data/Tempo +/-] button to choose other voices. (The[VOICE] indicated light will be off and exit the Percussion sound setting function when there is no operation within 5 seconds)

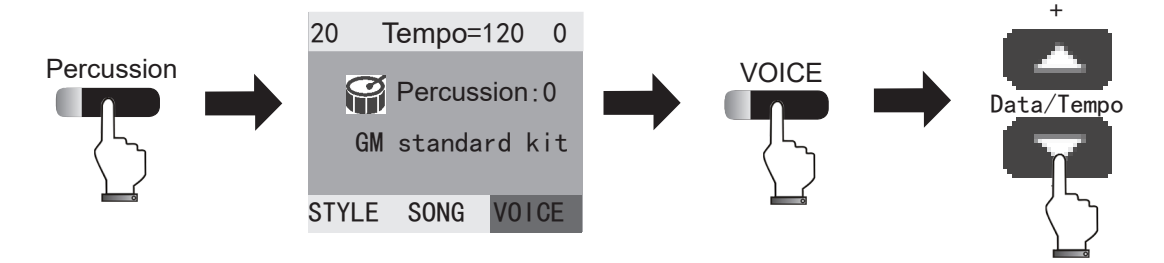

#### **Record and Play**

The digital piano can record the music your played, including the build-in accompaniment of the piano. Operation as follows:

**Record:** 1. Press[Record]button and the indicated light on, the metronome function will be turned on and record. If you want to turn off the metronome voice, press [Metronome]to close it.

2. Press[Record] button ,the indicated light off and exit the record function.

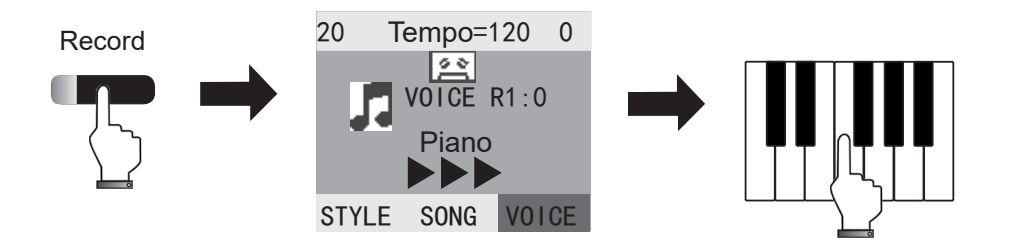

**Play:** 1. Press[Play]button, the indicated light on, the screen shows you the music is playing as the icon below. (The music you recorded will be played.)

2. After playing, the indicated light off and the playing icon will be disappeared.

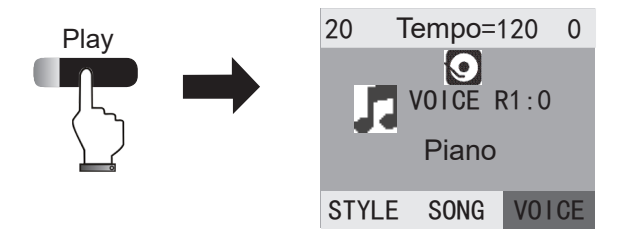

#### Metronome

1. Press[Metronome]button, the indicated light on, the screen show the blink icon" **>>>** " and the metronome voice sound.

2. Press[Data/Tempo +/-], the screen shows "Tempo=120" (Default), In the moment, you can adjust the tempo by press the [Data/Tempo +/-]button.

3.Press[Metronome]button, the indicated light off and exit the metronome setting function.

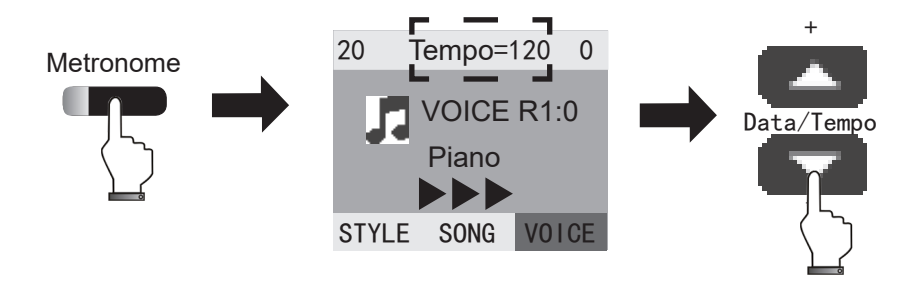

#### **Using Accompaniment**

Playing with the accompaniment makes your music more expressive and emits interest into your music:

STYLE: 1. Press[Accomp]button, the indicated light on, the screen shows"STYLE".

Press[Data/Tempo +/-] button to choose the rhythm, the screen will show the corresponing name of the rhythm.

2. No operation within 5 seconds, the indicated light off and exit the rhythm function

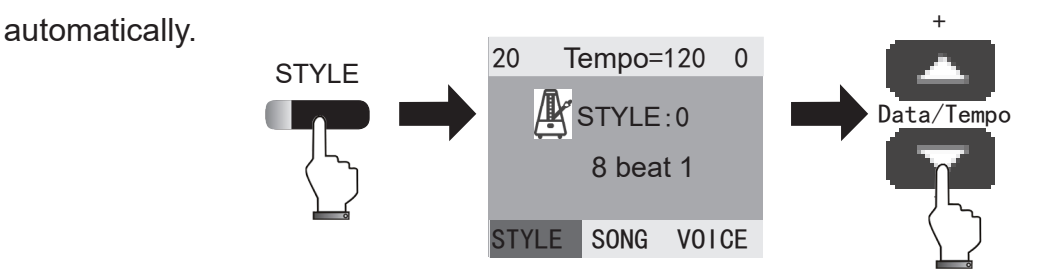

**Accomp volume-/+:** 1. Press[Accomp vol+/-] button, the screen show"20"(Default) on the top left. When you adjust the volume by pressing the [Accomp vol+/-], it will show corresponding figure.(Accomp volume:0-32)

2. After adjusting, the accomp volume function will be exited automatically.

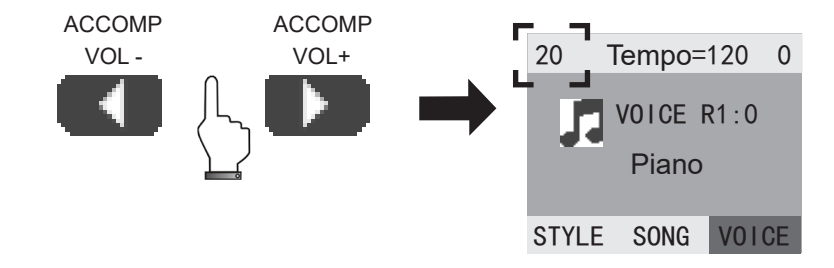

**Start/Stop:** Press the [Start/Stop] button, it will control the accompaniment.

Start /Stop Sync/start

**Sync/Start:** 1.Long press[Sync/Start] button, the screen show three blinking triangular symbols (When the chord function off, press any keys the automatic accompaniment will be activated. If the chord function is on, press the corresponding key of the Chord.)

2. Press[Sync/Start] button, the accompaniment will be stopped.

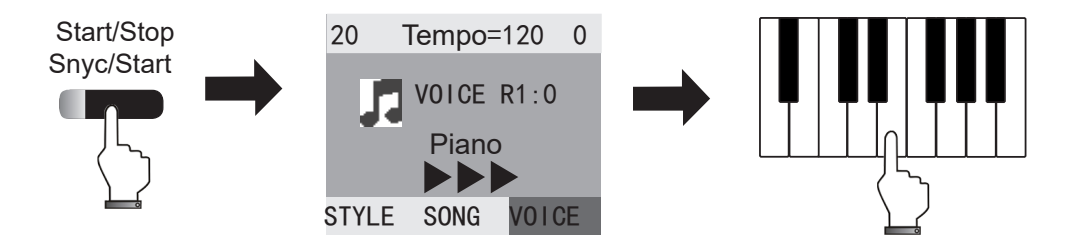

**A/fill 1**: 1. When [A/fill 1] button is on(default status), Press[Start/Stop] button, the screen shows three blinking triangular symbols.

2. Press[A/fill 1] button, the indicated light is on. Accompaniment inserts A rhythm.

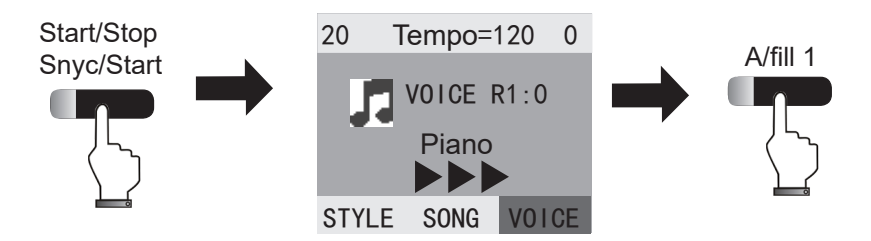

**B/fill 2:** 1. Press[Start/Stop] button, the screen shows three blinking triangular symbols, Accompaniment voices.

2. Press[B fill 2] button, the indicated light is on. Accomp inserts B rhythm.

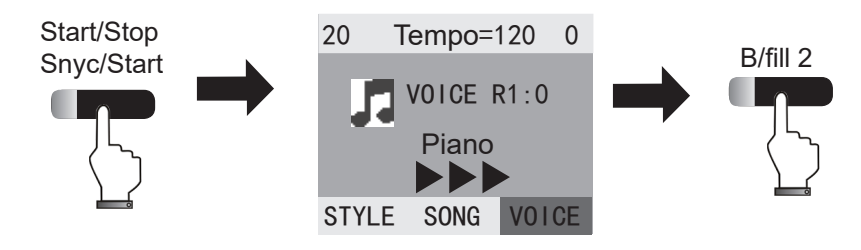

**INTRO**\**ENDING :**1. Press[INTRO\**ENDING**] button, the [Start/Stop] indicated light will be on simultaneously. The screen shows 3 blinking triangular symbols, the Prelude will be inserted into your music.

2. Press [INTRO\ENDING] button, the indicated light is on, the finale will be inserted into your music. Then the indicated light off and accomp stop.

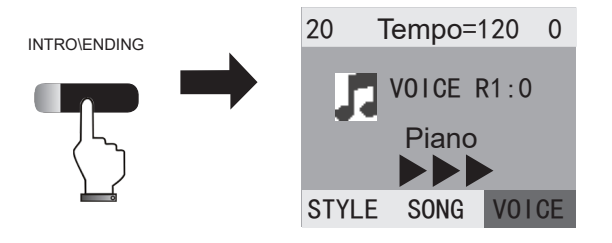

#### **Dual Voices**

- 1. Press[Dual] button to get in the dual voice status, the indicated light on.
- 2. Press [Data/Tempo +/-]button to select other second voice. The first voice setting needs to adjust before pressing [Dual ] button.
- 3. Press[Dual] button turn off the dual vocie effect and back to the first voice.

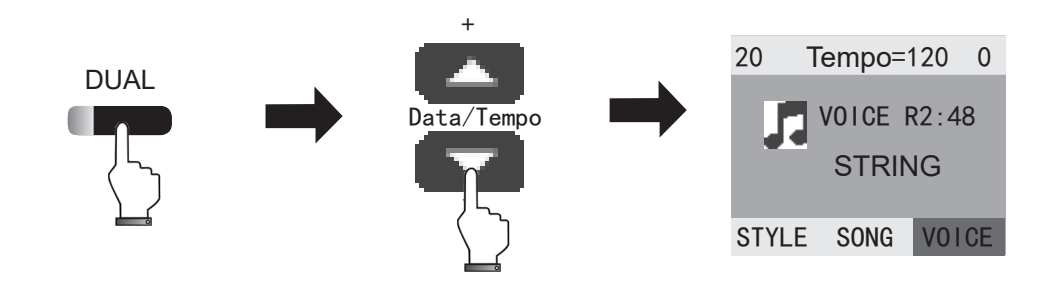

#### **Double Keyboard**

The function devices the keyboard into two separated operating area.

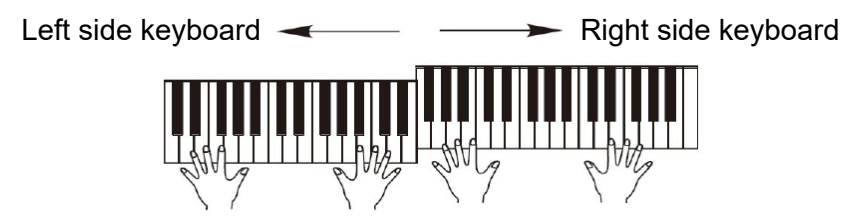

1. Select the voice of left side keyboard before pressing[SPLIT] button. Press[VOICE]button, the indicated light on, then press [Data/Tempo +/-]button to select the voice.

2. Press [SPLIT] button to get into the double keyboard status, the keyboard will be divided into two separated operating area. The default split point is C. Press [VOICE]button, select the voice of right keyboard by pressing [Data/Tempo +/-]button.

3.Press [SPLIT] button to exit the double keyboard status.

Select the voice of left side keyboard

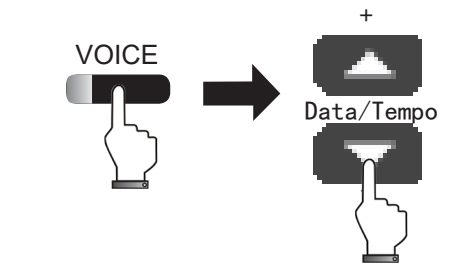

Select the voice of right side keyboard

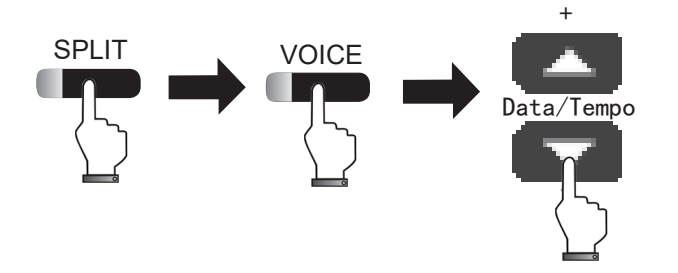

#### **Bluetooth Function**

The digital piano supports the audio Bluetooth and Bluetooth MIDI connection, you can use phone or iPad to connect the audio Bluetooth and Bluetooth MIDI at the same time. Note: We suggest to use two phone or iPad to connect with the piano separately, in order to avoid music stuttering while playing.

1. Audio Bluetooth function

(1) Turn on the piano, the Bluetooth function will be on at the same time.

(2) Open your phone or iPad to get into Setting--Bluetooth, search"[AMASON AUDIO] device, the password is "6666", input the password if needed.

(3) After successful pairing, we can play music through the phone or iPad.

(4) You can switch song and volume with your phone. (Phone support required)

2. Bluetooth MIDI function (Software support required)

(1) The Bluetooth MIDI transfer function is available on the piano.

(2) Turn on the piano, the Bluetooth function will be on at the same time.

(3) Turn on the Bluetooth function of your computer/phone/iPad, search MIDI Bluetooth device named "[AMASON]".

(4) After successful pairing, we can transfer MIDI data through the phone or iPad.

Note: Bluetooth MIDI connection need your device support (computer/phone/iPad), different software have different connection method. For the specific connection method, please check the instruction of your software.

#### **Connect Headphone**

The piano can connect with microphone for singing, you can connect with two microphones for playing and singing, even for Karaoke. The microphone jack is under the left keyboard.

MIC VOL: The volume button;

REVERB VOL: The reverb depth of the microphone.

#### **Rear Panel Function**

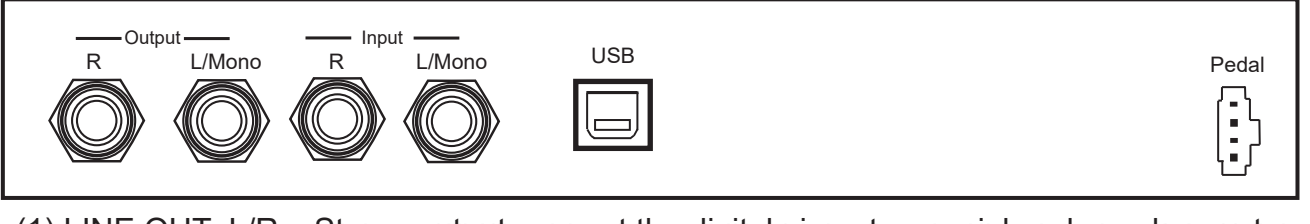

- (1) LINE OUT L/R Stereo output, connect the digital piano to a peripheral speaker system
- (2) LINE IN L/R Stereo input, connect the instrument to a Internal speaker system;
- (3) USB USB MIDI jack
- (4) PEDAL Connect piano pedal

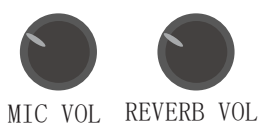

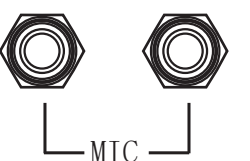

#### **USB MIDI Function**

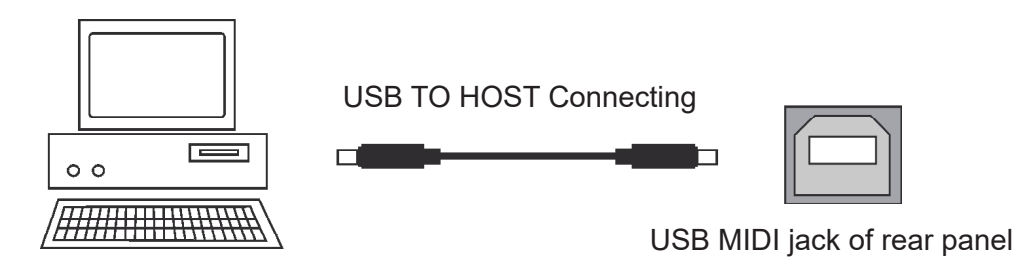

• Connecting the digital piano from the rear panel USB jack to the host of PC, to start MIDI music production.

#### **Audio Connecting**

•Audio input: To make the digital piano as a speaker by connecting the digital piano internal speaker system with other instrument.

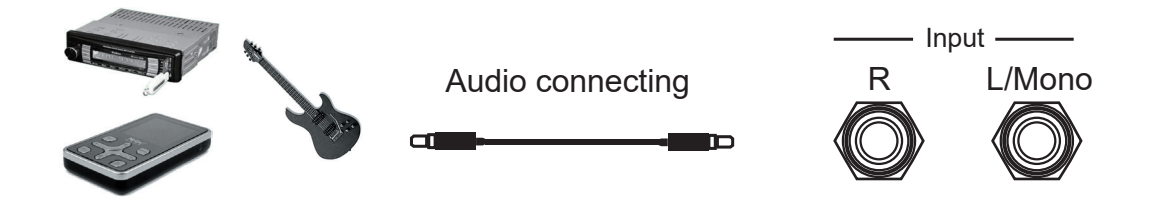

•Audio output: To make the digital piano as a sound source by connecting the digital piano with external amplifying system.

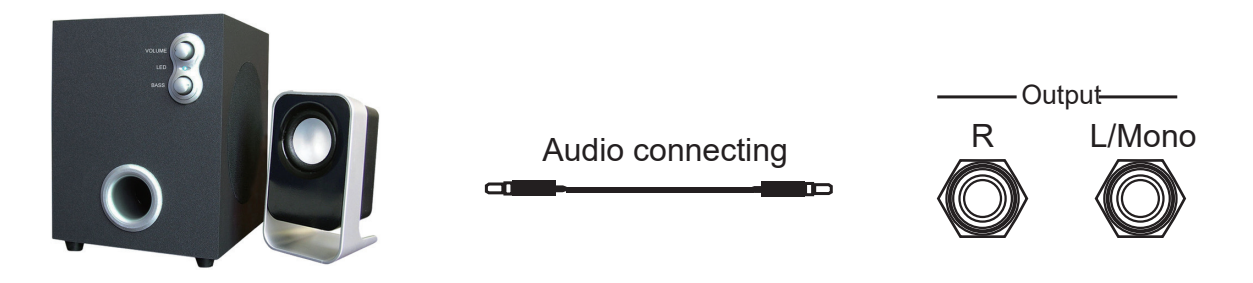

#### **Sound List**

| Number | Instrument        |
|--------|-------------------|
| 00     | Grand Piano       |
| 01     | Bright Piano      |
| 02     | Honky-Tonk Piano  |
| 03     | Electric Piano 1  |
| 04     | Electric Piano 2  |
| 05     | Harpsichord       |
| 06     | Marimba           |
| 07     | Hanmmond Organ    |
| 08     | Church Organ      |
| 09     | Guitar(nylon)     |
| 10     | Acoustic Bass     |
| 11     | Pizzicato Strings |
| 12     | Orchestral Harp   |
| 13     | String 2          |

| Number | Instrument      |
|--------|-----------------|
| 14     | Synth Strings 1 |
| 15     | Muted Trumpet   |
| 16     | Muted Trumpet   |
| 17     | Clarinet        |
| 18     | Pan FLute       |
| 19     | Shakhachi       |
| 20     | Pad 2(warm)     |
| 21     | Pad 8(sweep)    |
| 22     | FX3(crystal)    |
| 23     | Sitar           |
| 24     | Shamisen        |
| Drum   |                 |
| 0      | Standard Kit    |

## **Rhythm List**

| Number | Name          |
|--------|---------------|
| 00     | 8 Beat 1      |
| 01     | 8 Beat Pop 1  |
| 02     | 16 Beat 1     |
| 03     | Guitar Ballad |
| 04     | Pop Ballad    |
| 05     | Country Rock  |
| 06     | Country Waltz |
| 07     | Salsa         |
| 08     | Disco         |
| 09     | Two Step      |
| 10     | Polk Pop      |
| 11     | 80's Fusion   |
| 12     | Swing 1       |
| 13     | Jazz Samba    |
| 14     | Jive          |
| 15     | Bebop         |
| 16     | Cha Cha       |
| 17     | TEX TEX       |

| Number | Name         |
|--------|--------------|
| 18     | Rap          |
| 19     | Blues        |
| 20     | Rock 1       |
| 21     | Rock 2       |
| 22     | Rock Shuffle |
| 23     | March        |
| 24     | Samba        |
| 25     | Polka Ober   |
| 26     | Miami Pop    |
| 27     | Piano Ballad |
| 28     | Bossa Nova 2 |
| 29     | Guitar Waltz |

## MIDI keyboard percussion music list

| Note# | Note | Ostand set         | 1Room set          | 2Powerset          | 3Electric<br>set        | 4Synth set          |
|-------|------|--------------------|--------------------|--------------------|-------------------------|---------------------|
| 27    | C1   | Syn Sound          | Syn Sound          | Syn Sound          | Syn Sound               | Syn Sound           |
| 28    | C#1  | Slap               | Slap               | Slap               | Slap                    | Slap                |
| 29    | D1   | Scratch1           | Scratch1           | Scratch1           | Slap                    | Scratch1            |
| 30    | D#1  | Scratch2           | Scratch2           | Scratch2           | Scratch2                | Scratch2            |
| 31    | E1   | Sticks             | Sticks             | Sticks             | Sticks                  | Sticks              |
| 32    | F1   | Click              | Click              | Click              | Click                   | Click               |
| 33    | F#1  | Metronome<br>Click | Metronome<br>Click | Metronome<br>Click | Metronome<br>Click      | Metronome<br>Click  |
| 34    | G1   | Metronome<br>Bell  | Metronome<br>Bell  | Metronome<br>Bell  | Metronome<br>Bell       | Metronome<br>Bell   |
| 35    | G#1  | Kick2              | Kick2              | Kick2              | Eleotry Kick2           | Kick2               |
| 36    | A1   | Kick1              | Kick1              | Power Kick1        | Eleotry Kickl           | Synth Kick          |
| 37    | A#1  | Side Stick         | Side Stick         | Side Stick         | Side Stick              | Synth Side<br>Stick |
| 38    | B1   | Snare Drum2        | Snare Drum2        | Power Snare        | Eleotry Snare<br>Drum2  | Synth Snare         |
| 39    | C2   | Hand Clap          | Hand Clap          | Hand Clap          | Hand Clap               | Hand Clap           |
| 40    | C#2  | Snare Drum1        | Room Snare1        | Snare Drum1        | Eleotry Room<br>Snare 1 | Snare Drum1         |

| 41 | D2  | Low Tom2      | Power Low     | Power Low     | Eleotry Low   | Synth Low    |
|----|-----|---------------|---------------|---------------|---------------|--------------|
|    |     |               | Tom2          | Tom2          | Tom2          | Tom2         |
| 42 | D#2 | Closed Hi-Hat | Closed Hi-Hat | Closed Hi-Hat | Closed Hi-Hat | Synth Closed |
|    |     |               |               |               |               | Hi-Hat       |
| 43 | E2  | Low Tom1      | Power Low     | Power Low     | Eleotry Low   | Synth Low    |
|    |     |               | Tom1          | Tom1          | Tom1          | Tom1         |
| 44 | F2  | Pedal Hi-Hat  | Low Tom1      | Pedal Hi-Hat  | Pedal Hi-Hat  | Synth Pedal  |
|    |     |               |               |               |               | Hi-Hat       |
| 45 | F#2 | Mid Tom2      | Power Mid     | Power Mid     | Eleotry Mid   | Synth Mid    |
|    |     |               | Tom2          | Tom2          | Tom2          | Tom2         |
| 46 | G2  | Open Hi-Hat   | Open Hi-Hat   | Open Hi-Hat   | Open Hi-Hat   | Synth Open   |
|    |     |               |               |               |               | Hi-Hat       |
| 47 | G#2 | Mid Tom1      | Power Mid     | Power Mid     | Eleotry Mid   | Synth Mid    |
|    |     |               | Tom1          | Tom1          | Tom1          | Tom1         |
| 48 | A2  | High Tom2     | Power High    | Power High    | Eleotry High  | Synth Tom2   |
|    |     |               | Tom2          | Tom2          | Tom2          |              |
| 49 | A#2 | Crash Cymbal  | Crash Cymbal  | Crash Cymbal  | Crash Cymbal  | Synth Crash  |
|    |     |               |               |               |               | Cymbal       |
| 50 | B2  | High Toml     | Power High    | Power High    | Power High    | Synth High   |
|    |     |               | Tom1          | Tom1          | Tom1          | Tom1         |
| 51 | C3  | Ride Cymbal   | Ride Cymbal   | Ride Cymbal   | Ride Cymbal   | Ride Cymbal  |
| 52 | C#3 | Chinese       | Chinese       | Chinese       | Chinese       | Chinese      |
|    |     | Cymbal 1      | Cymba1        | Cymbal 1      | Cymbal 1      | Cymbal 1     |
| 53 | D3  | Ride Bell     | Ride Bell     | Ride Bell     | Ride Bell     | Ride Bell    |

| 54 | D#3 | Tambourine    | Tambourine    | Tambourine    | Tambourine    | Tambourine    |
|----|-----|---------------|---------------|---------------|---------------|---------------|
| 55 | E3  | Splash Cymbal | Splash Cymbal | Splash Cymbal | Splash Cymbal | Splash Cymbal |
| 56 | F3  | Cowbell       | Cowbell       | Cowbell       | Cowbell       | Cowbell       |
| 57 | F#3 | Crash Cymbal  | Crash Cymbal  | Crash Cymbal  | Crash Cymbal  | Crash Cymbal  |
| 58 | G3  | Vibra-Slap    | Vibra-Slap    | Vibra-Slap    | Vibra-Slap    | Vibra-Slap    |
| 59 | G#3 | Ride Cymball  | Ride Cymball  | Ride Cymball  | Ride Cymball  | Ride Cymball  |
| 60 | A3  | High bomgo    | High bomgo    | High bomgo    | High bomgo    | High bomgo    |
| 61 | A#3 | Low conga     | Low conga     | Low conga     | Low conga     | Low conga     |
| 62 | B3  | Mute conga    | Mute conga    | Mute conga    | Mute conga    | Mute conga    |
| 63 | C4  | High conga    | High conga    | High conga    | High conga    | High conga    |
| 64 | C#4 | Low conga     | Low conga     | Low conga     | Low conga     | Low conga     |
| 65 | D4  | High Timbale  | High Timbale  | High Timbale  | High Timbale  | High Timbale  |
| 66 | D#4 | Low Timbale   | Low Timbale   | Low Timbale   | Low Timbale   | Low Timbale   |
| 67 | E4  | High Agogo    | High Agogo    | High Agogo    | High Agogo    | High Agogo    |
| 68 | F4  | Low Agogo     | Low Agogo     | Low Agogo     | Low Agogo     | Low Agogo     |
| 69 | F#4 | Cabasa        | Cabasa        | Cabasa        | Cabasa        | Cabasa        |
| 70 | G4  | Msracas       | Msracas       | Msracas       | Msracas       | Msracas       |

| Γ    | 71 | G#4 | Short Hi      | Short Hi      | Short Hi      | Short Hi      | Short Hi      |
|------|----|-----|---------------|---------------|---------------|---------------|---------------|
|      |    |     | Whistle       | Whistle       | Whistle       | Whistle       | Whistle       |
| Γ    | 72 | A4  | Long low      | Long low      | Long low      | Long low      | Long low      |
|      |    |     | whistle       | whistle       | whistle       | whistle       | whistle       |
|      | 73 | A#4 | ShortGuiro    | ShortGuiro    | ShortGuiro    | ShortGuiro    | ShortGuiro    |
|      | 74 | B4  | logn Guiro    | logn Guiro    | logn Guiro    | logn Guiro    | logn Guiro    |
|      | 75 | C5  | Claves        | Claves        | Claves        | Claves        | Claves        |
|      | 76 | C#5 | Hi Wood Block | Hi Wood Block | Hi Wood Block | Hi Wood Block | Hi Wood Block |
| ľ    | 77 | D5  | Low Wood      | Low Wood      | Low Wood      | Low Wood      | Low Wood      |
|      |    |     | Block         | Block         | Block         | Block         | Block         |
|      | 78 | D#5 | Mute Cuica    | Mute Cuica    | Mute Cuica    | Mute Cuica    | Mute Cuica    |
|      | 79 | E5  | Open Cueca    | Open Cueca    | Open Cueca    | Open Cueca    | Open Cueca    |
|      | 80 | F5  | Mute Triangle | Mute Triangle | Mute Triangle | Mute Triangle | Mute Triangle |
|      | 81 | F#5 | Open Triangle | Open Triangle | Open Triangle | Open Triangle | Open Triangle |
|      | 82 | G5  | Shaker        | Shaker        | Shaker        | Shaker        | Shaker        |
|      | 83 | G#5 | Jingle Bell   | Jingle Bell   | Jingle Bell   | Jingle Bell   | Jingle Bell   |
|      | 84 | A5  | Bell Tree     | Bell Tree     | Bell Tree     | Bell Tree     | Bell Tree     |
|      | 85 | #5  | Castanets     | Castanets     | Castanets     | Castanets     | Castanets     |
| F    | 86 | В5  | Mute Surdo    | Mute Surdo    | Mute Surdo    | Mute Surdo    | Mute Surdo    |
| 10   | 87 | C6  | Open Surdo    | Open Surdo    | Open Surdo    | Open Surdo    | Open Surdo    |
| 40 - |    |     |               |               |               |               |               |

## **Demo List**

| Number | Demo Name     |
|--------|---------------|
| 000    | Chopin Fi     |
| 001    | Bach Piano    |
| 002    | Minuet Bach   |
| 003    | Love Romance  |
| 004    | Four Cygnets  |
| 005    | Puppy Wlatz   |
| 006    | CpnEtude      |
| 007    | Turkey March  |
| 008    | Chopin No.6   |
| 009    | Menuett       |
| 010    | MarciaAT      |
| 011    | Chopin Night  |
| 012    | Piano Ballad  |
| 013    | Ragetime      |
| 014    | Fn Rhythm     |
| 015    | Dolly's Dream |
| 016    | 4 Cygnets     |
| 017    | 01d France    |
| 018    | Minuet Bath   |
| 019    | Song of Joy   |
| 020    | Doves         |
| 021    | Curvet Piano  |
| 022    | Spring Waltz  |

| 023  | Aledeman        |
|------|-----------------|
| 024  | Bach 2 Creative |
| 0.25 | Moonlight       |
| 025  | Debussy         |
| 026  | Gavotte Dance   |
| 027  | Canon Piano     |
| 028  | Cowboy & Flute  |
| 029  | Turkey March    |
| 030  | Humoresque      |
| 031  | England March   |
| 032  | Little Boat     |
| 033  | Minuet Piano    |
| 034  | Jingle Bells    |
| 035  | Moscow Nights   |
| 036  | Rainbow         |
| 037  | Oh, Susanna     |
| 038  | Lonely Goatherd |
| 030  | Missing In      |
| 039  | Moonlight       |
| 040  | 01d Black Joe   |
| 041  | Santa Lucia     |
| 042  | Good Scenery    |
| 043  | Jambalaya       |
| 044  | Little Cowboy   |
|      |                 |

| 045 | Fowing Stream  |
|-----|----------------|
| 046 | Little Swallow |
| 047 | Heart Love     |
| 048 | Kaiser Waltz   |
| 049 | Blue Danube    |
|     | Waltz          |

## **Specifications**

| Technical Specifications | F-53                                                                                                    |
|--------------------------|----------------------------------------------------------------------------------------------------|
| Exterior                 | Imitated Traditional Upright Piano                                                                                                    |
| Feature                  | Wooden cabinet, Control panel, Fold music stand                                                                                                    |
| Keyboard                 | Italian Imported wooden 88 Grand-ResponseTM Key trends with<br>hammer action & dynamic curve                                                                                             |
| Touch                    | 5 piano touch curve, Default、Light、Standard、Heavy、Touch off.                                                                                                    |
| Sound source:            | Pearl River Amason independently developed the DSP sound source,<br>Germany Famous grand piano sound sampling. , 10Layers dynamic,<br>String overtone resonance analog audio technology. |
| Polyphony                | 512 (Stereo)                                                                                                    |
| Sound                    | 26 sounds                                                                                                    |
| Rhythm                   | 30 Styles                                                                                                    |
| Demo                     | 50 demos                                                                                                    |
| Accompaniment control:   | Chord auto-switch, SYN start, SYN stop, Start/Stop, A fill 1, B fill 2, Fade in/out, Prelude\Finale.                                                                                     |
| Record function:         | CP program recording and playing system,record,replay,Maximum notes for one single song is 22000,MIDI,64tracks and 16channels,Support MIDI 0&1 file.                                     |
| Sound Control            | Grand piano tone, Dual voice, Double keyboard, Split mode, Split point.                                                                                                    |
| Dual voice               | Dual voice can be set when playing.                                                                                                    |

| Technical Specifications           | F-53                                                                                                    |
|------------------------------------|----------------------------------------------------------------------------------------------------|
| Volume control                     | Master volume, adjustable volume control when playing at night                                                                                                    |
| Transposer :                       | 25 (0,-/+12)                                                                                                    |
| Octave:                            | Three Octaves (-8, 0, +8)                                                                                                    |
| Effects:                           | 127 tremolos,64 reverb, 64 chorus.                                                                                                    |
| Metronome:                         | Dynamics click as per beat,1,2,3,4,5,6,7,8,9.                                                                                                    |
| Tempo:                             | 20-280per minute                                                                                                    |
| Microphone:                        | Microphoe interface*2,Volume adjustment, Reverb adjustment,singing and playing, Accompany put in /Karaoke.                                                                   |
| Build-in Bluetooth system:         | It can connect with phone, pad to play audio music files.                                                                                                    |
| Bluetooth MIDI wireless connection | To connect with smart device to achieve the MIDI interaction.(Software support required)                                                                                     |
| USB Interface                      | USB MIDI PC status, can achieve the record saving, support 64tracks<br>and 16channels,Support MIDI 0&1 file, GM international standard can<br>extend and upgrade the system. |
| Interface                          | USB jack, Microphone jack, Power jack, pedal jack, Headphone jack, Line IN/OUT.                                                                                              |
| Power                              | AC110V/60Hz,85W.                                                                                                    |
| Speakers:                          | 2 woofer(5"), 2 tweeter(2")                                                                                                    |
| Dimension (D x W x H) :            | 1402*486*965mm(L*W*H)                                                                                                    |
| Net Weight:                        | 70kg                                                                                                    |

#### Troubleshooting

| Problem                                                                                                 | Cause/Action                                                                                                    |
|----------------------------------------------------------------------------------------------------|----------------------------------------------------------------------------------------------------|
| There is noise when turn on/off the power                                                               | This is normal , please don't worry.                                                                                                    |
| After turning on, no sound is produced when press the keys                                              | Please adjust the master volume or check if there is a headphone connected in the device.                                                                                                    |
| The note and its timber are of a little differences under the same patch                                | This is normal.                                                                                                    |
| When using the sustaining function, some patches are different long or short                            | This is normal.                                                                                                    |
| The volume is too low                                                                                   | Please adjust the master volume knob.                                                                                                    |
| MIDI transmission function fail when the MIDI Cord connecting well                                      | This is normal.                                                                                                    |
| Noise caused when near phone                                                                            | This is normal, In order to avoid it please keep away when calling.                                                                                                    |
| When playing piano, the pitch is not in accordance with the keyboard                                    | Please check if you have activated the SPLIT mode function and turn it off.                                                                                                    |
| Pitch can not be changed when playing<br>piano, and the pitch is not in accordance<br>with the keyboard | Please check if you have activated the SPLIT mode<br>function and set the split point to the highest level, Turn off<br>the split mode function and set the split point back to the<br>original. |

| Distortion or intermittent when playing demo songs | The cause could be the overheating of the speakers,when you play<br>for a long time with the maximum volume, at this point please lower<br>the volume or turn the piano off for a while. |
|----------------------------------------------------|----------------------------------------------------------------------------------------------------|
| Two tones come out at the same time when playing   | Dual sound function might by activated, please turn off it to avoid it.                                                                                                    |
| Pitch wrong                                        | Please confirm the pitch setting or set it to "Zero"                                                                                                    |
| No automatic Accompaniment<br>and Chord            | Please confirm the accompaniment volume or if the Chord function is turned on.                                                                                                    |
| Dynamics is not same as before                     | There are 5 piano touch curve, Default、Soft、Standard、Hard、<br>Touch off. You might choose the wrong dynamics. Please set the<br>one you need.                                            |

NOTE: This instrument has been tested and it is according with the relevant regulations of EMC.

Wireless communication might caused the interference with this instrument. Or the instrument might

caused the interference with wireless. The user should adopt the following measure to improve it.

Relocation or adjust the receiving antenna.

Keep a distance between the device and receiver.

Connect the receiver and the device cord in different plug.

Please consult your dealer or experienced wireless technician.

#### Caution:Do not modified the device by yourself.

\*Peal RIver Amason reserves the right to change or modify products or specifications at any time without prior notice.

## FCC STATEMENT

This device complies with Part 15 of the FCC Rules. Operation is subject to the following two conditions:

(1) This device may not cause harmful interference, and (2) This device must accept any interference received, including interference that may cause undesired operation.

**Warning:**Changes or modifications not expressly approved by the party responsible for compliance could void the user's authority to operate the equipment.

**NOTE:**This equipment has been tested and found to comply with the limits for a Class B digital device, pursuant to Part 15 of the FCC Rules. These limits are designed to provide reasonable protection against harmful interference in a residential installation. This equipment generates uses and can radiate radio frequency energy and, if not installed and used in accordance with the instructions, may cause harmful interference to radio communications. However, there is no guarantee that interference will not occur in a particular installation. If this equipment does cause harmful interference to radio or television reception, which can be determined by turning the equipment off and on, the user is encouraged to try to correct the interference by one or more of the following measures: □ Reorient or relocate the receiving antenna.

□ Increase the separation between the equipment and receiver.

□ Connect the equipment into an outlet on a circuit different from that to which the receiver is connected.

□ Consult the dealer or an experienced radio/TV technician for help.

#### **RF** warning statement:

The device has been evaluated to meet general RF exposure requirement. The device can be used in portable exposure condition without restriction.

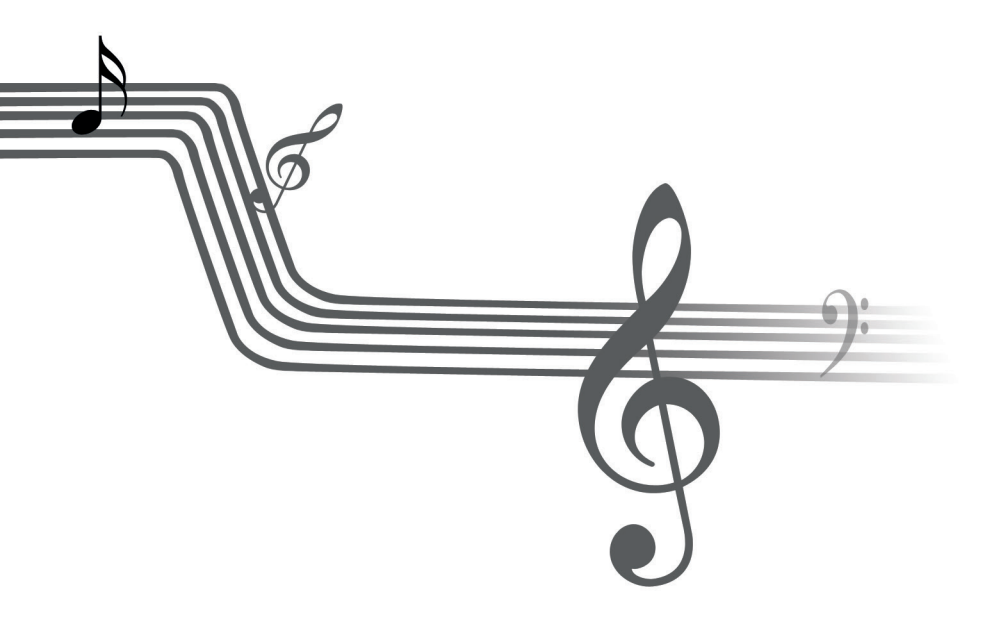